# 倉吉市防災放送アプリ操作マニュアル【Web 版】

| 倉吉市防災放送      |   |    |                    |         |           |                   | <ul> <li>         ・         ・         ・</li></ul> |
|--------------|---|----|--------------------|---------|-----------|-------------------|---------------------------------------------------|
|              |   | 20 | 024/08/29(木) 🔺     | 日配信された放 | 送が 2件あります |                   |                                                   |
| ?            |   |    | 音声                 | 文字      | 画像 - PDF  |                   |                                                   |
| 1週間以内の配信のみ表示 |   |    |                    |         |           | _                 |                                                   |
| 放送種別         |   |    |                    |         |           | *日 06月29日 10時10分  |                                                   |
| J Jアラート      |   |    | <b>武装放达</b><br>市役所 |         |           |                   |                                                   |
| 緊 緊急放送       | ✓ |    |                    |         |           |                   |                                                   |
| 防防灾放送        | ~ |    | 火 か発生 🗎            |         |           | ★日 08月29日 10時02分  |                                                   |
| 火 火災放送       |   |    | 火災放送 発生            | _       |           |                   |                                                   |
| 行行政放送        |   |    | 市役所                |         |           |                   |                                                   |
| ニ コミュニティ放送   |   |    |                    |         |           |                   |                                                   |
|              |   |    | 行 🖻                |         |           | 1日前 08月28日 16時27分 |                                                   |
|              |   |    | 試験放送               |         |           |                   |                                                   |
|              |   |    |                    |         |           |                   |                                                   |
|              |   |    | 行同                 |         |           | 1日前 08月28日 15時36分 |                                                   |
|              |   |    | 打吹まつりについ           | c       |           |                   |                                                   |
|              |   |    | 市役所                |         |           |                   |                                                   |
|              | _ |    |                    |         |           |                   |                                                   |
|              |   |    |                    |         |           |                   |                                                   |

第1.0版

| 作成者   | 株式会社ドーン   |
|-------|-----------|
| 作成日   | 2024年9月4日 |
| 最終更新日 | 2024年9月4日 |

# ◆ 目次

| ◆ 目次                                                                                                    | 2       |
|----------------------------------------------------------------------------------------------------|---------|
| ◆ はじめに                                                                                                    | 3       |
| 1. 倉吉市防災放送(Web版)について                                                                                                    | 3       |
| ◆ 配信された情報を確認する                                                                                                    | 4       |
| 1. 放送を一覧で確認する                                                                                                    | 4       |
| <ol> <li>         かご ()         が ()         が ()</li></ol> | 7       |
| ◆ 表示する公民館を変更する                                                                                                    | 9       |
| 1 設定画面を開く                                                                                                    | 9       |
|                                                                                                    | ····· / |

# ◆ はじめに

本マニュアルは、「倉吉市防災放送(Web版)」の操作方法について記載しています。

# 1. 倉吉市防災放送(Web版)について

下記URLにアクセスします。

ページ URL: https://www.kurayoshi.radicast.dsvc.jp/ ※特定のソフトウェア等のインストールは不要です。

| 倉吉市防災放送      |          |                                          |            |                         | <u> 表示中の公民館(231)</u> |
|--------------|----------|------------------------------------------|------------|-------------------------|----------------------|
|              |          | 2024/08/23(金) 本日配信された放送                  | 送が 3 件あります |                         |                      |
| ?            |          | 音声 文字                                    | 画像・PDF     |                         |                      |
| 1週間以内の配信のみ表示 | ✓        |                                          |            |                         |                      |
| 放送種別         |          |                                          |            | <b>本日</b> 08月23日 13時00分 |                      |
| J Jアラート      | <b>v</b> | コミュニティ放送                                 |            |                         |                      |
| 緊 緊急放送       | <b>~</b> | 17(14)                                   |            |                         |                      |
| 防防災放送        | <b>~</b> |                                          |            |                         |                      |
| 火 火災放送       | <b>~</b> | 17 ■ ■ ■ ■ ■ ■ ■ ■ ■ ■ ■ ■ ■ ■ ■ ■ ■ ■ ■ |            | 00/123 1004007          |                      |
| 行 行政放送       | <b>V</b> | 市役所                                      |            |                         |                      |
| コ コミュニティ放送   | <        |                                          |            |                         |                      |
|              |          |                                          |            | <b>本日</b> 08月23日 07時42分 |                      |
|              |          | コミュニティ放送                                 |            |                         |                      |
|              |          | 不入岡                                      |            |                         |                      |
|              |          |                                          |            |                         |                      |
|              |          |                                          |            | 1日前 08月22日 20時23分       |                      |
|              |          | コミュニティ放送                                 |            |                         |                      |

# ◆ 配信された情報を確認する

# 1. 放送を一覧で確認する

画面構成

| 倉吉市防災放送                                                                |                                                                                                    | 2  | 2024/08/23(金) 本日配信された故                                         | 送が3件あります <mark>③</mark> |               | ☆ 表示中の公民館 (231) |
|------------------------------------------------------------------------|----------------------------------------------------------------------------------------------------|----|----------------------------------------------------------------|-------------------------|---------------|-----------------|
| 4?                                                                     |                                                                                                    |    | 5 <sub>音声</sub> 6 <sub>文字</sub>                                | 画像 · PDF                |               |                 |
| 8     1週間以内の配信のみ表示       放送種別     9       J     J7ラート       緊     緊急放送 | <ul> <li>Image: Constraint of the second second</li></ul> | 10 | □ ■<br>□ミュニティ放送<br>横田                                          | *8                      | 08月23日 13時00分 |                 |
| 防         防災放送           火         火災放送           行         行政放送       | 2<br>2<br>2                                                                                                    |    | <ul> <li>行 ●</li> <li>熱中症警戒アラートの発表について</li> <li>市役所</li> </ul> | *8                      | 08月23日 10時00分 |                 |
| □ コミュニティ放送                                                             |                                                                                                    |    | コ<br>コミュニティ放送<br><sup>不入同</sup>                                | ##                      | 08月23日 07時42分 |                 |
|                                                                        |                                                                                                    |    | □<br>□ミュニティ放送                                                  | 旧前                      | 08月22日 20時23分 |                 |

# 1 表示中の公民館

表示設定中の公民館の数が()内に表示されます。 マウスカーソルをかざすと、表示設定中の公民館の名前が表示されます。 (件数が多い場合は一部省略されます。) クリックすると、公民館選択のポップアップを表示します。

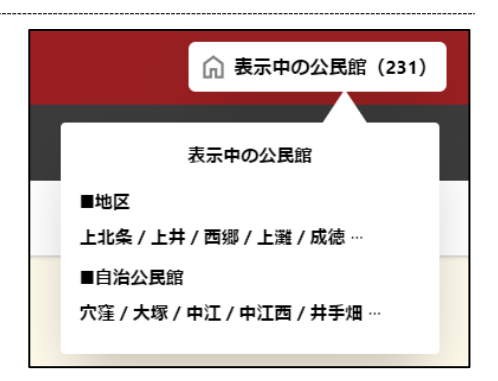

# 2 本日の日付

本日の日付を表示します。

# 3 本日の配信状況

表示設定中の公民館に関する無線放送の本日の配信数を表示します。

# 4 アイコン説明

無線放送に表示される各アイコンの説明を表示します。

### 5 音声

音声放送一覧を表示します。

# 6 文字

文字放送一覧を表示します。

# ⑦ 画像・PDF

画像・PDF 放送一覧を表示します。

### 8 1週間以内の配信のみ表示

チェックを入れると、本日から1週間以内に配信された放送のみを一覧に表示します。

### 9 放送種別

チェックをいれた種別の放送のみを一覧に表示します。

# 10 放送カード

クリックすると、放送の詳細を開きます。

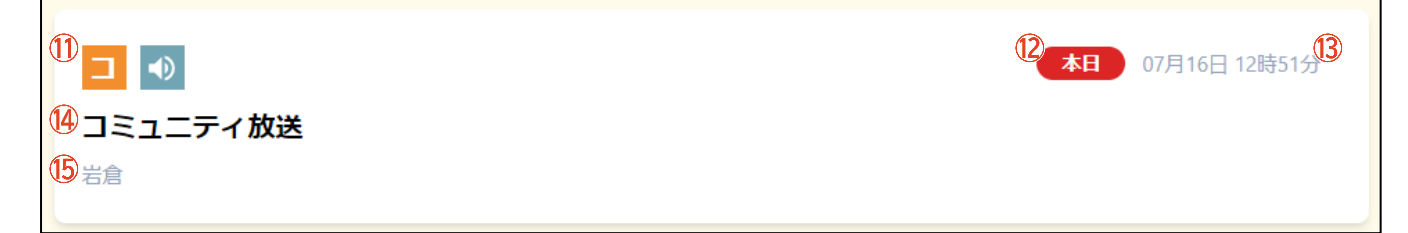

### 1 アイコン

| 放送の種別や配信方法を示します。 |           |      |  |  |  |  |
|------------------|-----------|------|--|--|--|--|
|                  | Jアラート     | J    |  |  |  |  |
|                  | 緊急放送      | 緊    |  |  |  |  |
|                  | 防災放送      | 防    |  |  |  |  |
|                  | 火災放送      | 火    |  |  |  |  |
| 放送種別             | 火災発生      | ✿ 発生 |  |  |  |  |
|                  | 火災誤報      | ☆鎮火  |  |  |  |  |
|                  | 火災誤報      | ♦誤報  |  |  |  |  |
|                  | 行政放送      | 行    |  |  |  |  |
|                  | コミュニティ放送  |      |  |  |  |  |
|                  | 音声あり      |      |  |  |  |  |
| 配信方法             | テキストあり    | Đ    |  |  |  |  |
|                  | 画像・PDF あり |      |  |  |  |  |

# 12 配信時期

本日の日にちから計算して、いつ配信された情報なのかを表示します。

# 13 配信日時

放送が配信された日時です。

# 14 放送タイトル

放送のタイトルです。

# 15 配信元

配信元の公民館が表示されます。

# 2. 放送の内容を確認する

内容を確認したい放送カードをクリックし、放送詳細のポップアップを開きます。

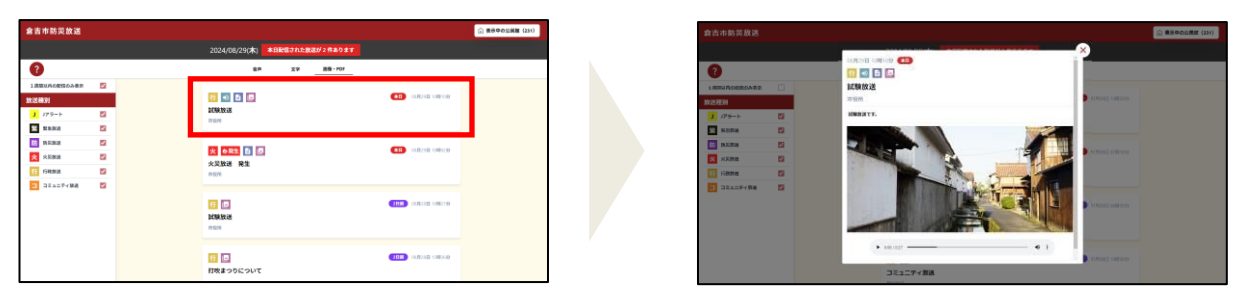

# 画面構成

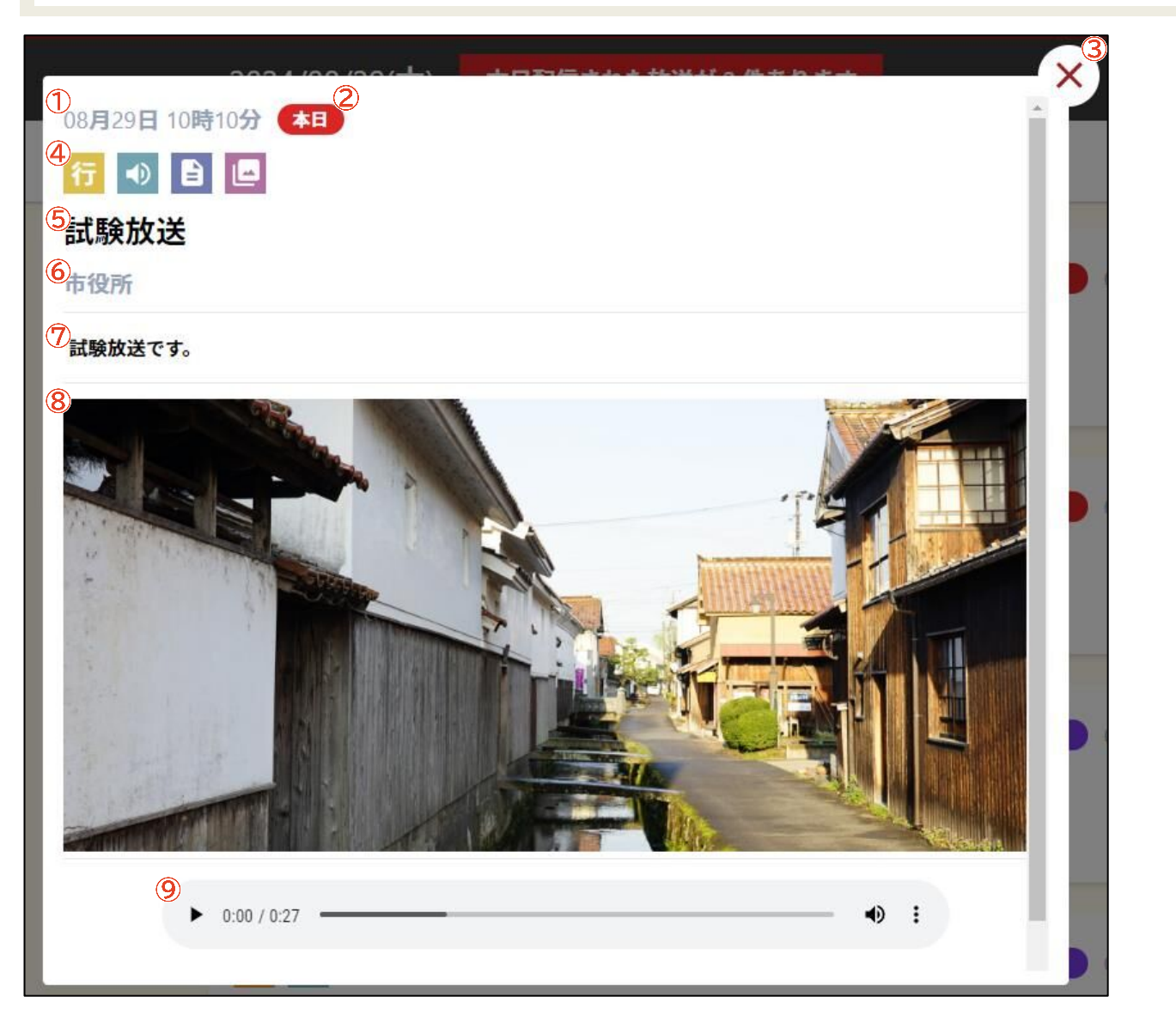

# 1 配信日時

放送が配信された日時です。

# 2 配信時期

本日の日にちから計算して、いつ配信された情報なのかを表示します。

クリックすると、放送詳細のポップアップを閉じます。

# ④ アイコン

| 放送の種別や配信方法 | 法を示します。   |      |
|------------|-----------|------|
|            | Jアラート     | J    |
|            | 緊急放送      | 緊    |
|            | 防災放送      | 防    |
|            | 火災放送      | 火    |
| 放送種別       | 火災発生      | ✿ 発生 |
|            | 火災誤報      | ✿ 鎮火 |
|            | 火災誤報      | ♦誤報  |
|            | 行政放送      | 行    |
|            | コミュニティ放送  |      |
|            | 音声あり      |      |
| 配信方法       | テキストあり    | B    |
|            | 画像・PDF あり |      |

# 5 放送タイトル

放送のタイトルです。

# 6 配信元

配信元の公民館が表示されます。

# ⑦本文

文字放送が登録されている場合、ここに全文が表示されます。

# 8 画像・PDF

画像が添付されている場合は画像が表示されます。 クリックすると別タブが開き、画像を全画面表示します。 PDF が添付されている場合は「PDF 表示」が表示されます。 クリックすると別タブが開き、PDF を全画面表示します。

## 9 音声コントロール

音声放送が登録されている場合、表示されます。 音声の再生等が行えます。

# ◆ 表示する公民館を変更する

# 1. 設定画面を開く

「表示中の公民館」をクリックし、公民館選択のポップアップを開きます。

| 倉吉市防災放送       |       |                                                                                                    |  |
|---------------|-------|----------------------------------------------------------------------------------------------------|--|
|               |       | 2024/07/09(X) #BB662735888511 #899##                                                                                                    |  |
| 0             |       | (1) 21日本(1) 21日本(1) 211(1) 211(1) 21(1) 211(1) 211(1) 21 |  |
| 1889800000088 |       | このでは、1000000000000000000000000000000000000                                                                                                    |  |
|               | 2 2 2 |                                                                                                    |  |
| Discribe      |       | 2 22177-182<br>Radot                                                                                                    |  |
|               |       | □ □ □ □ □ □ □ □ □ □ □ □ □ □ □ □ □ □ □                                                                                                    |  |

|                |             | 50 Mill 5 July | 1                  |  |
|----------------|-------------|----------------|--------------------|--|
| 0              |             | Canal Can      |                    |  |
| 1380,0389,0389 | SN+OSNE 010 | •              |                    |  |
| 波波規制           | X#          | 自治公用能          | BOOMER BESTER      |  |
| J 275-5        |             | 9.000 SMIC     |                    |  |
| S. Rona        |             | ٩              |                    |  |
| B BERR         | 上北高考区       | ~              |                    |  |
| X SEE          | 78          | 2              | 00.002230 10000059 |  |
| 17 (SR88       | **          | 12             |                    |  |
| - 38 a=7 (Mill | 10          | 8              |                    |  |
| -              | 814         |                |                    |  |
|                | 82          | 8              | 00002380 004259    |  |
|                | TAH         | 12             |                    |  |
|                | 08          | 8              |                    |  |
|                | (VER        | 2              |                    |  |

# 画面構成

| 倉吉市防災放送      |   |                      |         |                    | ☆ 表示中の公民館(231) |
|--------------|---|----------------------|---------|--------------------|----------------|
|              |   | · · ·                |         | <u>×6</u>          |                |
| 2            |   | 表示す                  | る公民館を選択 | 1                  |                |
|              |   | (1)<br>選択中の公民館 (231) | ~       |                    |                |
| 1週間以内の配信のみ表示 |   | <b>一</b> 地区          | 自治公民館   |                    |                |
| 放送種別         |   |                      |         | 08月23日 13時00分      |                |
| J Jアラート      |   |                      |         |                    |                |
| 緊 緊急放送       |   | (4)                  | Q       |                    |                |
| 防防災放送        |   | 5 上北条地区              | ~       | 02日22日 10時00分      |                |
| 火 火災放送       |   | 穴窪                   |         | 009231 100000      |                |
| 行行政放送        |   | 大塚                   |         |                    |                |
|              | - | 中江                   |         |                    |                |
| - コミュニティ放送   |   | 中江西                  |         |                    |                |
|              |   | 并手烟<br>              |         | 08月23日 07時42分      |                |
|              |   | 新田                   |         |                    |                |
|              |   |                      |         |                    |                |
|              |   |                      |         |                    |                |
|              |   | 小田東                  |         | •                  |                |
|              |   | ■ ■ □                |         | ●1日前 08月22日 20時23分 |                |
|              |   | 伊太                   |         |                    |                |

# ① 選択中の公民館

「~」をクリックすると、選択中の公民館が全て表示されます。

### 2 公民館種別切替タブ

公民館一覧に表示させる公民館を、地区公民館と自治公民館とで切り替えます。

# 3 全選択·全解除

「全選択」をクリックすると、公民館一覧に表示中の全ての公民館にチェックを付けます。 「全解除」をクリックすると、公民館一覧に表示中の全ての公民館のチェックを外します。

### 4 検索

入力した文字列を名前に含む公民館のみが公民館一覧に表示されます。

# 5 公民館一覧

倉吉市内の地区公民館または自治公民館を一覧で表示します。 公民館名の横にあるチェックを付けると、その公民館向けに配信された情報がただちに表示されるようになります。 チェックを外すと、その公民館向けに配信された情報はただちに非表示になります。

# 6 閉じるボタン

クリックすると、公民館選択のポップアップを閉じます。